## Список автоматической рассылки

Для распоряжений, доверенностей и ряда приказов исполнитель (автор) обязан указать список сотрудников, которым документ должен быть отправлен на ознакомление после регистрации. СПИСОК АВТОМАТИЧЕСКОЙ РАССЫЛКИ – это сервис карточки документа, позволяющий исполнителю (инициатору) документа сформировать список сотрудников, которым документ будет направлен на ознакомление после регистрации. Он находится в правом нижнем углу карточки.

| 🗲 Приказ ЛС "О принятии на работу" 🖈 💿 ид:                                                                                         |                                                                                                    |                                                                                                    |  |  |  |  |
|----------------------------------------------------------------------------------------------------|----------------------------------------------------------------------------------------------------|----------------------------------------------------------------------------------------------------|--|--|--|--|
| Свойства Задачи Выдача Связи История                                                                                               |                                                                                                    |                                                                                                    |  |  |  |  |
| 📃 🖶 🗠 🕼 🧭   🚦 Создать из файла 📄 Создать из шаблона 🗎 Создать со сканера   🧘 Регистрация 🗸 🖅 Отправка 🗸 🌻 Подписание 🗸 🔍 Поиск 🗸 🖻 |                                                                                                    |                                                                                                    |  |  |  |  |
| ОСНОВНОЕ<br>Имя<br>Вид документа<br>Содержание                                                                                     | Приказ ЛС "О принятии на работу"<br>Приказ ЛС<br>О принятии на работу                                                                    | ДАТА И НОМЕР<br>Рег. №<br>Дата документа<br>Журнал регистрации<br>хРАНЕНИЕ                                                                                                    |  |  |  |  |
| Наша орг.<br>Подписал<br>Исполнитель                                                                                               | ННГУ им. Н.И. Лобачевского Подразделение Управление информатизации<br>Трофимов Олег Владимирович Подготовил Авдонин Станислав Михайлович | Дело<br>Дата помещения<br>Место хранения<br>Количество листов                                                                                                    |  |  |  |  |
| ПРИМЕЧАНИЕ                                                                                                    |                                                                                                    | жизненный цикл                                                                                                    |  |  |  |  |
| *                                                                                                    |                                                                                                    | Состояние В разработке<br>Регистрация Не зарегистрирован<br>Согласование<br>Исполнение<br>Контроль исполнения<br>СПИСОК АВТОМАТИЧЕСКОЙ РАССЫЛКИ<br>СПИССК АВТОМАТИЧЕСКОЙ РАССЫЛКИ<br>СПИСКИ ознакомления 1<br>Сотрудник для о 1<br>Добавить строку |  |  |  |  |

Список можно создать для конкретного документа путем добавления данных сотрудников (ФИО, должность), которым документ направляется для ознакомления (стрелка № 2). Также исполнитель (инициатор) документа может создать и сохранить в системе список ознакомления для постоянного использования в работе. Сохраненными списками удобно пользоваться при направлении на ознакомление типовых, постоянно создаваемых в системе документов. Сохраненные списки для ознакомления выбираются в пункте «Списки ознакомления» (стрелка № 1).

| Соглас                                                                                 | ование                                                                                  |  |  |  |
|----------------------------------------------------------------------------------------|-----------------------------------------------------------------------------------------|--|--|--|
| 1                                                                                      | Махлай Светлана Николаевна<br>начальник управления/Управление информатизации            |  |  |  |
|                                                                                        | Махлаюк Александр Валентинович<br>заведующий кафедрой/Кафедра истории древнего мира и с |  |  |  |
| Махова Елена Борисовна<br>ведущий инженер/Отдел главного энергетика                    |                                                                                         |  |  |  |
| Махонина Татьяна Викторовна<br>заместитель начальника отдела/Учебно-методический отдел |                                                                                         |  |  |  |
| Max                                                                                    | ··· 🛱 🔟                                                                                 |  |  |  |
| Доб                                                                                    | бавить строку                                                                           |  |  |  |

При формировании списка рассылки (ознакомления) для конкретного документа выбирается пункт «Добавить строку». Появляется окно для ввода ФИО сотрудника с подсказкой совпадений. Из

всплывающего списка ФИО сотрудников необходимо выбрать требуемого сотрудника, проверить наименование его должности и таким же способом выбрать в системе всех необходимых сотрудников, которым документ должен быть направлен на ознакомление. При ошибочном выборе можно удалить данные, нажав на значок мусорной корзины справа от значений ФИО.

При использовании сохраненных в системе списков нужно нажать на многоточие напротив заголовка «Список ознакомления». Откроется перечень списков, из которого необходимо выбрать нужный список.

| Списки ознакомления/рассмотрения заяжсей: 1<br>Ислать в ссе                               | ⑦ ☑ × Все выбранные <sup>6</sup> <sub>6</sub> ··· |  |
|-------------------------------------------------------------------------------------------|---------------------------------------------------|--|
| 🛨 Быбральзаника: 🗗 🔀 🗎 🖂 Карточка 📾 Отправка v 🔍 Повск v 🔂 Создать колно 🗙 Удалить занись | 🔀 Сбросить фильтры по столбцам                    |  |
| Наименование 🝸                                                                            | Состояние Т                                       |  |
| 🗌 🔔 6) Рассылка по руководству управлений, отделов и подразделений                        |                                                   |  |
|                                                                                           |                                                   |  |

Для создания сохраненного списка рассылки (ознакомления) необходимо нажать на кнопку «+» в синем квадрате. Откроется окно для создания списка. В окне необходимо заполнить поле «Наименование», озаглавив список, например: «Рассылка приказов о зачислении». Также в разделе «СОСТАВ» в пункте «Участник», пользуясь кнопкой «Добавить строку», нужно выбрать всех сотрудников, которым документ по данному наименованию рассылки будет направляться.

| Список ознакомления/рассмотрения (новая запись)<br>Свойства История | Списки ознакомления                                          | <li>б) Рассылка по руководству управлений, отделов и<br/>подразделений</li> |  |
|---------------------------------------------------------------------|--------------------------------------------------------------|-----------------------------------------------------------------------------|--|
| В В № II В<br>Наименование*                                         | Сотрудник для ознакомления ↓<br>~Михайлов Алексей Николаевич |                                                                             |  |
| Состояние Действующая                                               | Сахарова Анна Владимировна                                   |                                                                             |  |
| состав                                                              | Котова Ольга Валерьевна                                      |                                                                             |  |
| Участник*                                                           | Авдеенко Ульяна Сергеевна                                    |                                                                             |  |
| Добавить строку                                                     | Кузнецова Наталья Борисовна                                  |                                                                             |  |

При открытии перечня сохраненных в системе списков рассылки (ознакомления) для выбора нужного списка необходимо поставить галочку слева перед наименованием списка. Далее необходимо нажать на кнопку «Выбрать запись» (синий прямоугольник). После этого данные сотрудников, входящие в выбранный список, автоматически отобразятся в карточке. Для рассылки одного документа можно использовать разные списки, созданные и сохраненные в системе.

Список рассылки (ознакомления) создается в карточке документа до направления документа на согласование. Если документ подразумевает наличие списка рассылки (ознакомления), то его невозможно будет отправить на согласование по регламенту без сформированного списка. Система выдаст ошибку:

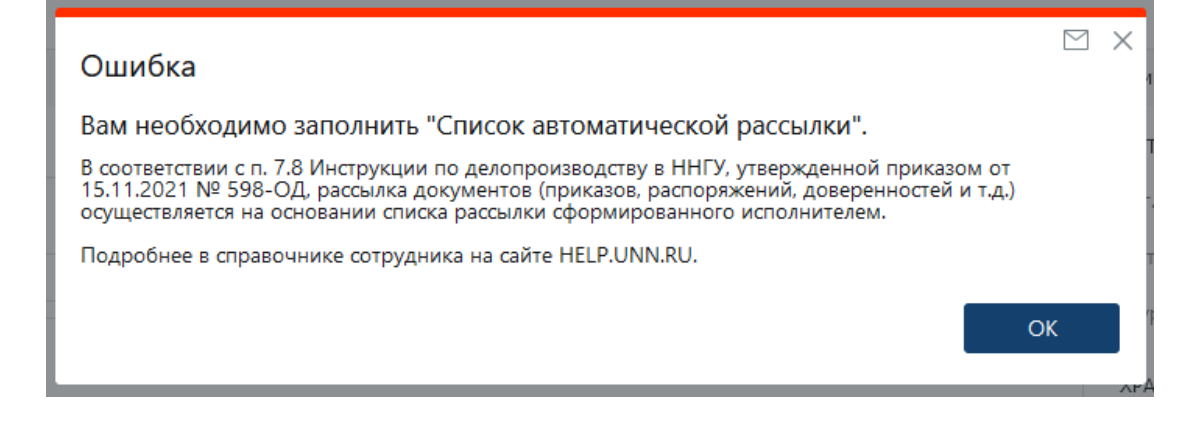